## I. eduroam アカウント発行方法

eduroam に接続するには「eduroamJP 認証連携 ID サービス」を使って eduroam 用アカウントの発行が必要です。

- 1. 『eduroamJP 認証連携 ID サービス』 https://federated-id.eduroam.jp/ にアクセスして ①所属機関から「成蹊大学」を検索しクリック
  - ②「絞り込み: 〇大学」をクリック
  - ③ 「選択」 ボタンをクリック

| eduroam JP 認証連携IDサービス / Federated ID Service                                                                                                    |
|----------------------------------------------------------------------------------------------------|
| お知らせ                                                                                                    |
| <ul> <li>サーバ証明書の更新を予定しています:<br/>令和5年10月16日(月)11:00-12:00</li> <li>端末接続時にサーバ証明書の再確認が必要となることがあります。新しいサーバ証明書は、以下の「<u>検証すべき認証サーバ証明書について</u>」でご確認ください。</li> <li>2021年4月より新機能が追加されました:認証状況確認機能,発行数上限一時緩和機能での有効期限で最大1年まで指定可(詳細はガイド参照)</li> </ul> |
| 所議機関: ● GakuNin<br>成蹊大学 ● 優沢<br>約り込み: ○全て ●大学 ○短大<br>○高専 ○研究所 ○その他                                                                                                    |
| <ul> <li><u>ログイン / Login</u> ● GakuNin</li> <li><u>サービス利用ガイド(最初にお読みください)</u></li> <li>検証すべき認証サーバ証明書について</li> </ul>                                                                                                    |
| <ul> <li>eduroam CAT (Configuration Assistant Tool) <u>https://cat.eduroam.org/(簡単な説明)</u></li> <li>本サービス用の設定ではプロファイルとして "Federated ID Service" を選択してください。</li> <li>認証局リポジトリ</li> </ul>                                                   |
| 本システム管理者への連絡先: <u>https://www.eduroam.jp/for_admin/contact</u><br>この連絡先は、各機関のeduroam管理者からの連絡先です。 一般利用者の方は、所属機関のeduroam担当者にお問い合わせください。                                                                                                    |
| eduroam JP プライバシーボリシー                                                                                                    |

2. ユーザ名とパスワード(s+教職員番号とパスワード)を入力してログイン ※ログインできない場合はヘルプデスクまでお問合せください

| s 💽 ் ந | <b>選学園</b>          |
|---------|---------------------|
| ログイン    |                     |
|         |                     |
|         | ユーザID               |
|         | ログイン バスワードを忘れた方はこちら |

3.「新規 ID/Password アカウント発行」をクリック

| eduroamJP認証連携IDサービス メニュー / Menu                                                                                                    |
|----------------------------------------------------------------------------------------------------|
| ログインID: z8N0JaW2 ISk10HSaN2owum/Col=                                                                                                    |
| 本人用アカウント発行上限数:10                                                                                                    |
| <ul> <li>・新規D/Passwordアカウント発行 / New ID/Password Account</li> <li>・教行済み/D/Passwordアカウントの確認さよび完功 / Issued and revoke ID/Password<br/>(発行済みアカウント数/Issued 0:有効アカウント数/Valid 0)</li> </ul>                                                                                                    |
| <ul> <li>新規証明書[EAP-TLS]アカウント発行 / New Certificate [EAP-TLS] Account</li> <li>発行済み証明書アカウント[EAP-TLS]の機能および失動 / Issued and revoke Certificate [EAP-TLS] Account<br/>(発行済みアカウント覧/Issued 0: 有効アカウント数/Valid 0)</li> </ul>                                                                                                    |
| ۴=۶۶                                                                                                    |
| <ul> <li>サービス利用ガイド /User's Guide</li> <li>検査すべき認証サーノ採用剤について / Server Certificate of the Authentication. Server (2019/4/17 Update!)</li> <li>認証達用DサービスのRADIUSサーノ(証明書を2019/4/22 12:00前後に更新します。更新作業売了後、ご利用の端末からeduroamに提続する際、証明書を再度信頼する操作等が必要となることがあります。<br/>更新後の証明書のフィッカーブリント、発行した中間認証局については上記リンク先の記述をご解定ください。</li> <li>[EAP-TLS]アカウント認証用リボシトリを確認する / CA Certificate for [EAP-TLS] Account</li> </ul> |
| ビジター用アカウント                                                                                                    |
| ・ビジター用アカウント発行 / Visitor account management                                                                                                    |
| -<br>本システム管理者への連絡先: <u>https://www.eduroam.jp/for_admin/contact</u><br>この連絡先は、各機関のeduroam管理者からの連絡先です。一般利用者の方は、所属機関のeduroam担当者にお問い合わせください。                                                                                                    |
| eduroam JP プライバシーボリシー                                                                                                    |

4. ①サービス利用規約に同意した上で「□同意します」にチェック
 ②「ID/Password 発行に進む/Proceed」をクリック

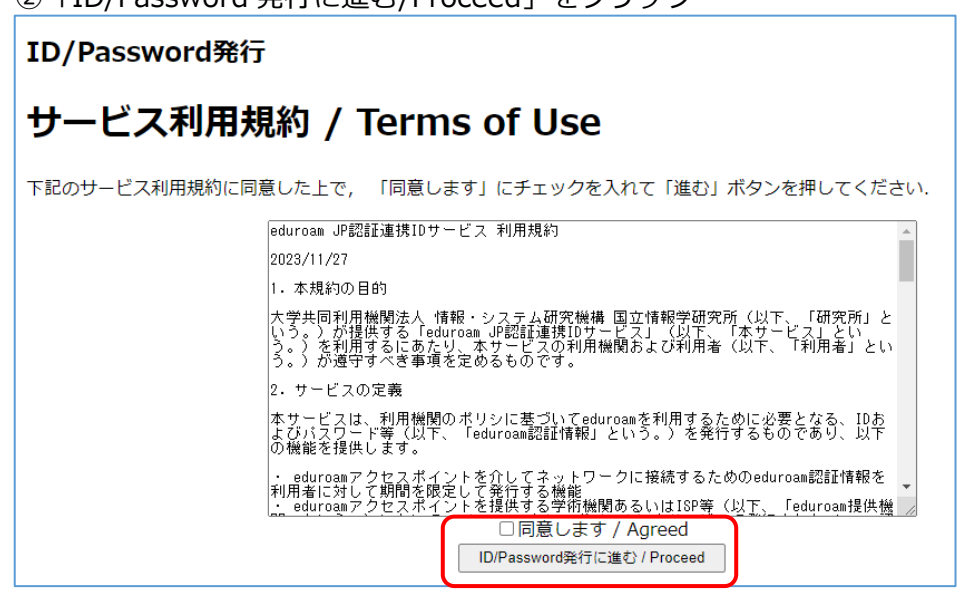

5.利用開始日・利用期間(1日~12ヶ月)を設定し、「確認/Next」をクリック

| ID/Password発行                                                                                                    |  |  |
|----------------------------------------------------------------------------------------------------|--|--|
| 有効期限設定 / Duration of Use                                                                                                    |  |  |
| ログインID / Login ID: 2sZvBN9xyFayGFCTUUROwSIHrqY=<br>発行済アカウント数 / Issued: 0<br>申請日 / Date of Issue (Today): 2017-09-28                                       |  |  |
| 有効期限を指定してください / Duration of Use<br>利用開始日 / Since: 2017 文年(Y) 9 マ月(M) 28 マ日(D)<br>利用期間 / Duration: 1日(days) マ<br>アカウントメモ / Note:<br>確認 / Next リセット / Reset |  |  |
| <u>メニューに戻る / Back to Menu</u><br>管理者連絡先: eduroam-office*nii.ac.jp<br>(*にはアットマークが入ります)                                                                     |  |  |

6. 申請内容を確認して「申請」ボタンをクリック。

| ID/Password発行                                                                                                    |                                                 |  |  |
|----------------------------------------------------------------------------------------------------|-------------------------------------------------|--|--|
| 申請内容確認 / Preview                                                                                                    |                                                 |  |  |
| ログインID / Login ID:<br>発行済アカウント数 / Issued: (<br>本申請と利用期間が重複する<br>アカウント数 / Overlaps:<br>申請日 / Day of Issue (Today): 3 | z6NCUsW21SktOHSqM3ovuyn/CoI=<br>0<br>2023-12-14 |  |  |
| 有効期限を確認してください / Duration of Use                                                                                     |                                                 |  |  |
| 利用開始日時 / Since: 2023-12-15 00:00:00+09:00                                                                           |                                                 |  |  |
| 利用終了日時 / Until: 2024-01-14 23:59:59+09:00                                                                           |                                                 |  |  |
| 利用可能期間 / Period:1ヶ月(months)                                                                                         |                                                 |  |  |
| アカウントメモ / Note:                                                                                                    | ■ 申請 / Submit 戻る / Back                         |  |  |

7. アカウントが発行され、ID と PW が表示されます。 これらを手元に控え、ご自身の端末で eduroam に接続して設定してください。

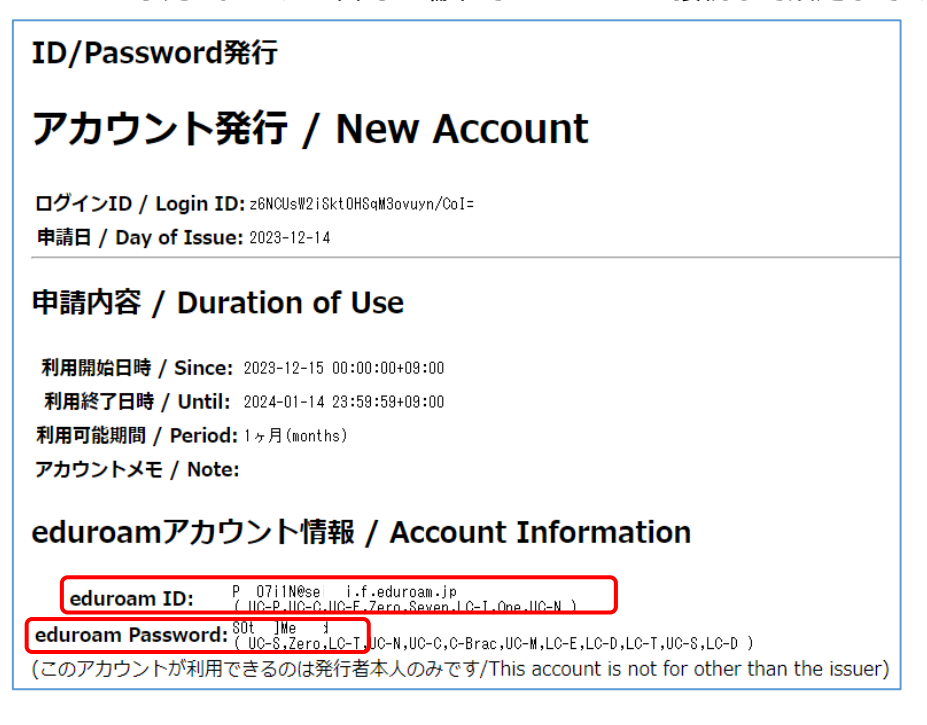

8. ご利用になる端末で無線(Wi-Fi)設定から eduroam を選び、発行されたアカウント ID と パスワードを入力してご利用ください。

Wi-Fi 設定マニュアルはこちら